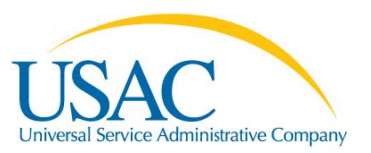

# <u>Overview</u>

- Completing FCC Form 497
  - o Process
  - o Overview and Validations
  - Filing a Single FCC Form 497
  - Filing Multiple Forms (Bulk Upload)
    - Certification
  - Helpful Tips and Contact Information

## Completing FCC Form 497

FCC Form 497, the Lifeline Worksheet, is an official FCC Form used by carriers to submit Low Income support claims.

Carriers first submit the FCC Form 497 to USAC. The form consists of two pages – details concerning monthly support claims and data certification. Carriers must file one FCC Form 497 for each month.

Carriers can submit this form via U.S. mail, fax, email, or online. The online FCC Form 497 is the preferred submission method.

Online filing increases process efficiencies, has built-in validations to ensure accuracy, and if filed online by the eighth calendar day, the FCC Form 497 will be processed for disbursement by the end of that month (beginning October 8, 2012).

## **Process Overview for Authorized Users**

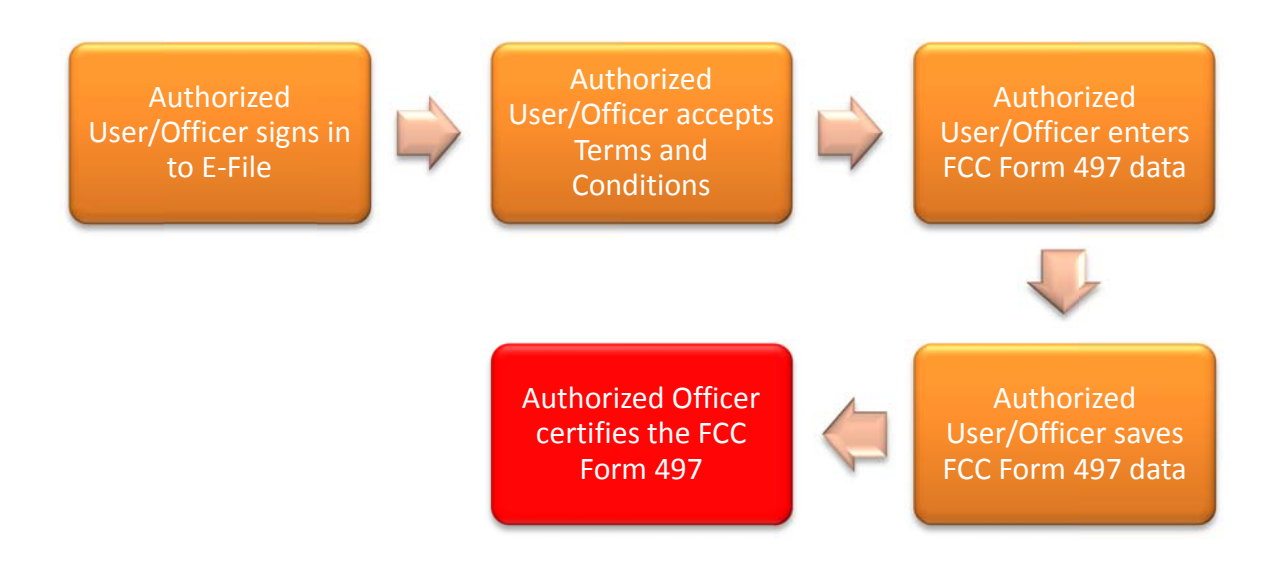

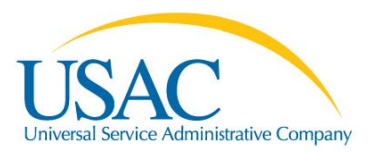

### Signing Into E-File

If you have used E-File in the past, or if you have received a USAC assigned User ID and password, go to <u>https://forms.universalservice.org</u> and log in.

Contact your company's Officer or General Contact if you do not have a USAC User ID. A new user will be asked to change their password the first time they log in to E-File. The user will receive a confirmation message on screen for a successful password change and should then return to the E-File homepage to log in.

| 🕒 🗸 🔹 👔 https://forms.universalservice.org/usaclogin/login.asp |                                          | 💌 🔒 😽 🛪 Google   | P-            |
|----------------------------------------------------------------|------------------------------------------|------------------|---------------|
| File Edit View Favorites Tools Help                            |                                          |                  | 🗞 •           |
| 😭 🕸 🌈 Universal Service Administrative Company - Login         |                                          | 💁 * 🖾 👘 * 🔂 Page | • 💮 Tools • ' |
| USAC                                                           |                                          | EFILE            |               |
| Existing u                                                     | ers may log in below                     | ver              | sion 2.19.00  |
|                                                                | E-File Sign In                           |                  |               |
|                                                                | User ID: Password:                       |                  |               |
|                                                                | Login Reset                              |                  |               |
|                                                                | Forgot password                          |                  |               |
| New user                                                       | s, please select from the options below: |                  |               |
|                                                                | New Service Provider     New Contributor |                  |               |
|                                                                |                                          |                  |               |
|                                                                |                                          |                  |               |

After changing their password, first time E-File users will be asked to read and accept/reject the full E-File Terms and Conditions.

| 29         | tocated in the Useric or Columona and agree to waive any and air objections to the exercise or jurisdiction by such courts.<br>I acknowledge and agree that if my account is deadwated or terminated for any reason, the following obligations of the Termis and Conditions will survive: 4, 5, 11, 12, 13, 14, 15, 16, 17, 18, 19, 21, 24, 26 and 28.                                                                                                    |
|------------|----------------------------------------------------------------------------------------------------|
|            | FOR ACCOUNTS ALLOWED TO SIGN AND CERTIFY FORMS ELECTRONICALLY.                                                                                                    |
|            | In addition to the Terms and Conditions listed above:                                                                                                    |
| 30.<br>31. | I acknowledge and agree that I may use my account and electronic signature to electronically sign forms, enabling me to certify and submit forms electronically without having to mail the original to USAC.<br>I acknowledge and agree that by logging into my account using my User ID and password, typing my password in the signature line of the form, and clicking the "Certify & Submit" button at the end of the form, I have submitted                                                                                                    |
| 32         | Ing encloses agreement of encloses                                                                                                    |
| 33.        | I acknowledge and agree that by electronically signing the form, I am making the certifications stated in that form.<br>I acknowledge and agree that when I aligned include the form will be certifications stated and an aligned field and an aligned to an aligned to an analyze the form will be used to ma #1 do not access                                                                                                    |
| 34         | r accomptinge and agree that wenn rescurving them are only a room bang my rive hypotanic round account use with win or considered and chained and an excurving entern win or considered and an excurving entern wind account of USA and a rescurving entern wind account of USA and a rescurving entern wind enternation of the rescurving enternation of the rescurve of the rescurve of the    |
| 35.        | I acknowledge and agree that I am authorized to certify, sign and submit forns regarding the universal service fund on behalf of the HCP I represent.                                                                                                    |
| 36         | Lacknowledge and agree that my accounts associated with the HCP on whose behalf Lam authorized to sign forms. Lacknowledge and agree that if Lam no longer authorized by the HCP Lam currently associated with the sign forms, I must do nee of the following: (1) change my permissions or deachate my own account through the "Account Settings" functionality in the system; (2) if Lam not the primary account holds or primary account holds or the system; (2) if Lam out entry account holds or the primary account holds or the primary account holds or the primary account holds or the primary account holds or the primary account holds or the primary account holds or the primary account holds or the primary account holds or the primary account holds or the primary account or (3) control (HAA 1 Juno 229-ALF3 or the control action actions to maximisions or deaction of my account of the primary account or (3) control (HAA 1 Juno 229-ALF3 or the primary account holds or the primary account of the primary account or (3) control (HAA 1 Juno 229-ALF3 or the primary account holds or the primary account of the primary account or (3) control (HAA 1 Juno 229-ALF3 or the primary account holds or the primary account of the primary account or (3) control (HAAA 1 Juno 229-ALF3 or the primary account holds or the primary account of the primary account or (3) control (HAAAAAAAAAAAAAAAAAAAAAAAAAAAAAAAAAAAA                                                                                                    |
| 37.        | Lachnowledge that persons willing making takes statements on the FCC forms can be punished by fine or foldeture, under the Communications Act, 47 U.S.C. § 562, 503(b), or fine or imprisonment under Title 18 of the United states Code, 18 U.S.C. § 1001.                                                                                                    |
|            | EOR ACCOUNTS HOLDERS ALLOWED TO CREATE, OR WHO HAVE CONTROL OVER, SECONDARY ACCOUNT HOLDERS.                                                                                                    |
|            | In addition to the Terms and Conditions listed above:                                                                                                    |
| 38.        | a active/sidge and agree that I will only crute secondary accounts for, and part appropriate access to, individuals authorized to (1) view and upload HCP materials, information and FCC forma, and perform data entry on FCC memory and right income and market for the market background and the market background and the market backgr   |
| 39,        | according and agree that secondary account holders will have access to all of the information in the RHC-Applicant Potral for the HOPs to which they are assigned regardless of who uploaded the information or when it<br>was unbiaded il admonstered and another when as secondary account holder secondary account holder secondary acceunt holder secondary acceunt holder second |
| 40.        | Lacknowledge and agree that it a secondary account user over which I have control is no longer authorized by the HCP to (1) view, upload or date enter forms or materials, (2) in some cases, certify forms, or (3) otherwise have<br>acress in the Alfred Applicate Retroit Livit authorization are moth the normalization and and an anti-acress in the Alfred Applicate Retroit Livit authorization are moth the normalization and and the normalization are moth the normalization are moth the normalization and and the normalization are moth the normalization are moth the normalization are moth the normalization are moth the normalization are moth the normalization are moth the normalization and the normalization are normalized by the HCP to (1) view of the normalization are normalized by the normalization are normalized by the normalization are normalized by the normalization are normalized by the normalization are normalized by the normalization are normalized by the normalization are normalized by the normalized by the NCP to (1) view of the normalized by the normalized by the NCP to (1) view of the normalized by the normalized by the NCP to (1) view of the normalized by the normalized by the NCP to (1) view of the normalized by the normalized by the NCP to (1) view of the normalized by the normalized by the NCP to (1) view of the normalized by the normalized by the NCP to (1) view of the normalized by the normalized by the NCP to (1) view of the normalized by the normalized by the NCP to (1) view of the normalized by the normalized by the normalit |
| 41.        | accessed so and you want when my accessed when my accessed a social in the second hold arm use the assigned within fourteen (14) days or the second ary accounts will be deadvated.                                                                                                    |
| _          | accept Reject                                                                                                    |
|            | © 2012 Universal Service Administrative Company (USAC). All rights reserved.                                                                                                    |
| _          |                                                                                                    |

### **Completing Online FCC Form 497** User Instructions

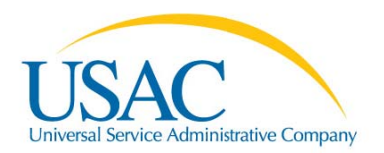

Select "497 Online Form" from the Information Center menu.

| USAC<br>Internal Service Administrative Company<br>Reliance Review Company |                        |                              |           |                             |
|----------------------------------------------------------------------------|------------------------|------------------------------|-----------|-----------------------------|
| Information Center                                                         | Information Center     |                              |           |                             |
| - Service Provicers                                                        |                        |                              |           |                             |
| - New Spin                                                                 |                        |                              |           |                             |
| - Schools and Libraries                                                    | Service Providers      |                              |           |                             |
| - 472 Online Bear                                                          | Form 498 SPIN          | Company Name                 | Tax ID    |                             |
| - Online Item 21                                                           | 143001649              | Ayersville Telephone Company | 344180105 |                             |
|                                                                            |                        |                              |           |                             |
| - 497 Online Form                                                          |                        |                              |           |                             |
| 101 C                                                                      | Schools & Libraries    |                              |           |                             |
| - Download Forns                                                           | Form 498 SPIN          | Company Name                 | Tax ID    |                             |
| - Authorized Users                                                         | 143001649              | Ayersville Telephone Company | 344180105 | [entitlements ]             |
| - New User                                                                 |                        |                              |           |                             |
| - My Account                                                               |                        |                              |           |                             |
| - Change Password                                                          | High Cost & Low Income |                              |           | Manage your LI Entitlements |

Following September 1, 2012, for your initial FCC Form 497 login, first time users must certify their entitlements as either an FCC Form 497 Officer or an FCC Form 497 User.

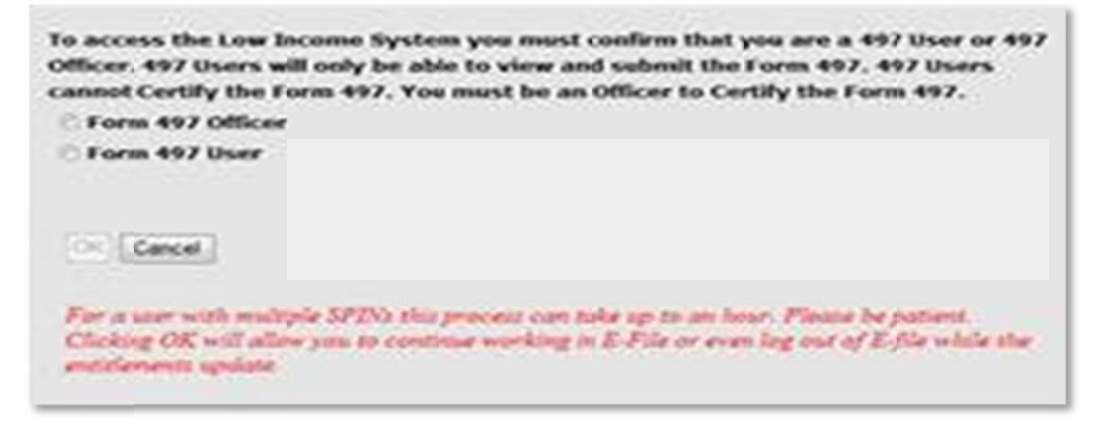

Each time you log in to "497 Online Form", users must accept or reject the Terms and Conditions. "Accept" will take the user to the online FCC Form 497. "Reject" will take the user back to the E-File homepage.

| By logging into your account and clicking the "certify" be<br>as a handwritten signature on the form.                  | utton at the end of the form, you have electronically signed the form. You are reminded that an electronic signature is the same |
|----------------------------------------------------------------------------------------------------|----------------------------------------------------------------------------------------------------|
| To see a copy of the Terms and Conditions to which you                                                                 | previously agreed, please click here: [Terms and conditions]                                                                     |
| If you click "Accept" you are affirming your compliance a<br>If you click "Reject" you must file the form in hardcopy. | and may file the form electronically.                                                                                            |
|                                                                                                    | Accept Reject                                                                                                    |

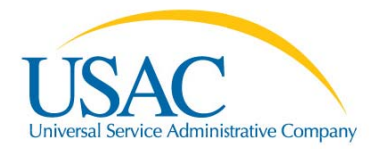

## Entering a Single FCC Form 497

The online FCC Form 497 defaults to a single form submission. Carriers must submit forms for each month. Bulk Upload is available to users that submit data for multiple SPINs and/or SACs at a single time.

| USAC<br>Unversal Service Administrative Company |               |                                  |                                                               | Low Income              |
|-------------------------------------------------|---------------|----------------------------------|---------------------------------------------------------------|-------------------------|
| Logget in as: spuser<br>May 15 2005             |               | Form                             | 497 Search                                                    |                         |
|                                                 |               | Search Ortena<br>SPIN<br>SAC     | 143030852                                                     | <b>v</b>                |
| 49' Bulk Upload<br>(Mutple SPIN/SAC Submission) |               | Applies to month                 | May 2009                                                      | ×                       |
| Reum to E-File Portal                           |               | Search                           | April 2009<br>March 2009                                      | opplies to month        |
| Logout                                          | SPIN SAC Name | List of SACs ba<br>Filing Status | January 2009<br>January 2009<br>January 2009<br>December 2008 | I View/Print Select 497 |
|                                                 |               |                                  | November 2008<br>October 2008<br>September 2008               |                         |
|                                                 |               |                                  | August 2008<br>July 2008<br>June 2008                         |                         |
|                                                 |               |                                  | May 2008<br>April 2008<br>March 2008                          |                         |
|                                                 |               |                                  | January 2008                                                  |                         |

Once you've selected a SPIN, the system displays a list of SACs related to the selected SPIN. Carriers can submit new or revised forms for any month during the Administrative Window. Carriers must submit forms for each "Applies to Month" for active SPIN/SAC combinations.

On the List of SACs table, "Filing Status" lists whether there is currently no filing, a saved form, or a certified form. "Submission Type" lets you know if a form was submitted online, offline, or N/A. "View/Print" displays PDFs of forms submitted online.

To start a new filing, select "Select 497" for the SPIN/SAC combination that you wish to submit data for reimbursement.

|        | Sear<br>S<br>S<br>D                                                                           | Form 497<br>ch Criteria<br>PIN 14300479<br>AC 0<br>ata Month June 2009<br>Search                                                                                                    | Search                                                                                                    |                                                                                                    |                                                                                                    |
|--------|-----------------------------------------------------------------------------------------------|----------------------------------------------------------------------------------------------------|----------------------------------------------------------------------------------------------------|----------------------------------------------------------------------------------------------------|----------------------------------------------------------------------------------------------------|
|        | L.                                                                                            | ist of SACs based o                                                                                                    | on Search Criteria                                                                                                    |                                                                                                    |                                                                                                    |
| SAC    | Name                                                                                          | Filing Status                                                                                                    | Submission Type                                                                                                    | View/Print                                                                                                    | Select 497                                                                                                    |
| 170169 | Verizon North Inc.                                                                            | No Filing                                                                                                    | N/A                                                                                                    |                                                                                                    | Select 497                                                                                                    |
| 170170 | Verizon North Inc.                                                                            | No Filing                                                                                                    | N/A                                                                                                    | •                                                                                                    | Select 497                                                                                                    |
| 170201 | Verizon North Inc.                                                                            | No Filing                                                                                                    | N/A                                                                                                    |                                                                                                    | Select 497                                                                                                    |
| 300615 | Verizon North Inc.                                                                            | No Filing                                                                                                    | N/A                                                                                                    |                                                                                                    | Select 497                                                                                                    |
| 310695 | Verizon North Inc.                                                                            | No Filing                                                                                                    | N/A                                                                                                    |                                                                                                    | Select 497                                                                                                    |
| 320772 | Verizon North Inc.                                                                            | No Filing                                                                                                    | N/A                                                                                                    |                                                                                                    | Select 497                                                                                                    |
| 320779 | Verizon North Inc.                                                                            | No Filing                                                                                                    | N/A                                                                                                    |                                                                                                    | Select 497                                                                                                    |
| 330886 | Verizon North Inc.                                                                            | No Filing                                                                                                    | N/A                                                                                                    |                                                                                                    | Select 497                                                                                                    |
| 341015 | Verizon North Inc.                                                                            | No Filing                                                                                                    | N/A                                                                                                    |                                                                                                    | Select 497                                                                                                    |
| 244020 | Verizon North Inc.                                                                            | No Filing                                                                                                    | N/A                                                                                                    |                                                                                                    | Select 497                                                                                                    |
|        | SAC<br>170169<br>170170<br>170201<br>300615<br>310695<br>320772<br>320779<br>330886<br>341015 | Sear<br>S<br>S<br>D<br>SAC Name<br>170189 Verizon North Inc.<br>170170 Verizon North Inc.<br>170201 Verizon North Inc.<br>170201 Verizon North Inc.<br>300815 Verizon North Inc.<br>310695 Verizon North Inc.<br>320772 Verizon North Inc.<br>320779 Verizon North Inc.<br>330886 Verizon North Inc.<br>341015 Verizon North Inc. | Search Criteria         SPIN         SPIN         SAC         Data Month         June 2005         Search         Search         Search         Search         June 2005         Search         Search         Search         June 2005         Search         Search | Form 497 Search         Search Criteria         SPIN       143004791         SAC       0         Data Month       June 2009         Data Month       June 2009         Search       Reset         Elist of SACs based on Search Criteria         SAC       Name         Filing Status       Submission Type         170189       Verizon North Inc.       No Filing       N/A         170189       Verizon North Inc.       No Filing       N/A         170189       Verizon North Inc.       No Filing       N/A         17010       Verizon North Inc.       No Filing       N/A         300815       Verizon North Inc.       No Filing       N/A         310695       Verizon North Inc.       No Filing       N/A         320772       Verizon North Inc.       No Filing       N/A         320886       Verizon North Inc.       No Filing       N/A         330886       Verizon North Inc.       No Filing       N/A< | FOITH 497 Search         Search Criteria         SPIN       143004791         SAC       0         Data Month       June 2009         Search       Reset         Elist of SACs based on Search Criteria         SAC       Name       View/Print         170189       Verizon North Inc.       No Filing       N/A         170100       Verizon North Inc.       No Filing       N/A         170100       Verizon North Inc.       No Filing       N/A         170201       Verizon North Inc.       No Filing       N/A         300815       Verizon North Inc.       No Filing       N/A         310695       Verizon North Inc.       No Filing       N/A         320772       Verizon North Inc.       No Filing       N/A         320886       Verizon North Inc.       No Filing       N/A         330886       Verizon North Inc.       No Filing       N/A         341015       Verizon North Inc.       No Filing       N/A |

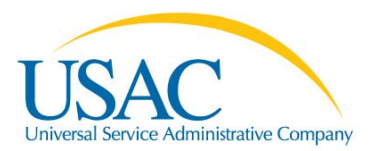

Once you've made a selection, the information from the form is pre-populated into select fields. Selecting "Save" on any screen both saves data and identifies errors. Users can save the form at any time and move on to another page, or "Exit to 497 Search" page.

| inications LLC<br>Wretess<br>High CostLow Income | Totals<br>Total Lifeline Support<br>Total Link Up Support<br>ETC Payment       | 10<br>10<br>10                                   |                                                   |                                         |
|--------------------------------------------------|--------------------------------------------------------------------------------|--------------------------------------------------|---------------------------------------------------|-----------------------------------------|
| High Cost/Low Income                             |                                                                                |                                                  |                                                   |                                         |
|                                                  |                                                                                |                                                  |                                                   |                                         |
| )                                                | Contact<br>Name*<br>Telephone<br>Number*<br>Fax<br>Number<br>E-mail<br>Address |                                                  |                                                   |                                         |
|                                                  |                                                                                | Number<br>E-mail<br>Address<br>Ext to 497 Search | Number<br>E-mail<br>Address<br>Exit to 497 Search | E-mail<br>Address<br>Exit to 497 Search |

The online FCC Form 497 is similar to the paper FCC Form 497. The benefits of the online FCC Form 497 are that it identifies and explains any errors (red box below), will run calculations (orange box below), provides help language when you hover over a field (blue box below), and displays totals on each page (purple box).

| Contact                                                                                                    |                                                                                                    | Lifeline                               | Tribal Link Up                                                           | Toll Limitation Services(TLS) | Certify |
|----------------------------------------------------------------------------------------------------|----------------------------------------------------------------------------------------------------|----------------------------------------|--------------------------------------------------------------------------|-------------------------------|---------|
| SPIN<br>Serving Area<br>Filer 4991D                                                                                                    | 143001099<br>299001<br>801103                                                                                                    |                                        | Totals<br>Total Lifeline Support 1628833                                 |                               |         |
| State Reporting<br>Company Name<br>Data Morth<br>Submission Date<br>Type Of filling                                                                                                    | ITENNESSEE<br>Ben Lomand Commu<br>August 2012<br>08/21/2012<br>Original                                                                          | nications LLC                          | Total TLS Support 0 Total Link Up Support 0 ETC Payment 1628833          |                               |         |
| Technology Type                                                                                                    | () Wreine                                                                                                    | O Wreless                              |                                                                          |                               |         |
| Type                                                                                                    | Lifeline Only                                                                                                    | High Cost/Low Income                   |                                                                          |                               |         |
| Lifeline<br>Noti-<br>Tribal Subscribers<br>receiving fe<br>Support<br>Tribal Low-Incor                                                                                                    | deral Lifeline<br>me                                                                                                    | # of Lifeline<br>Subscribers<br>176090 | Lifeline Support Total Lifeline Support Support                          |                               |         |
| Subscribe<br>receiving I<br>iter the dollar amount of Tribu-<br>loscriber. The eduction in ch<br>isceed \$100 in total to cover 10<br>\$100 for commencing service<br>f residence of as eligible resid | rs<br>federal Lifeline<br>al Link Up claimed per<br>arges should not<br>0% of the charges up<br>e at the principle place<br>ent of Tribel lands. | 50 The                                 | maximum Tribal rate per subscriber is \$34.25.<br>Total Lifeline Support | 2                             |         |
|                                                                                                    | -                                                                                                    |                                        |                                                                          |                               |         |

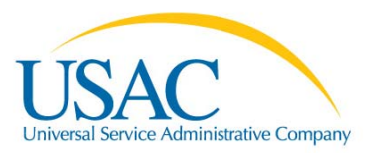

When the Authorized Officer is ready to certify the form, select the "Certify" tab. Only Authorized Officers can view the Certify page (Authorized Users cannot certify forms).

Outstanding errors will be identified when the Authorized Officer attempts to certify the online form. After the Authorized Officer certifies the form by clicking "Certify," the Authorized Officer should "Exit to 497 Search."

| Contact                                                                                                    |                                                                                                    | Lifeline                                                                                                    | Tribal Link U                                                                                                    | p                                                                                   | Toll Limitation Services(TLS) | Certify |
|----------------------------------------------------------------------------------------------------|----------------------------------------------------------------------------------------------------|----------------------------------------------------------------------------------------------------|----------------------------------------------------------------------------------------------------|-------------------------------------------------------------------------------------|-------------------------------|---------|
| SPIN<br>Serving Aria<br>Filer 499 IC<br>State Reporting<br>Company liame<br>Data Month<br>Submission Date<br>Type Of Filing<br>Technology Type<br>ETC Designation<br>Type                                                                                                    | 143001099<br>299001<br>801103<br>TENNESSEE<br>Ben Lomand Communi<br>August 2012<br>88212012<br>Dirininal<br>© Wireline<br>Lifeline Only                                                                                                    | cations LLC<br>Wireless<br>@ High CostLow Income                                                                                                    | Totals<br>Total Lifeline Support<br>Total TLS Support<br>Total Link Up Support<br>ETC Payment                                                                                                    | 1428833<br>0<br>0<br>14628833                                                       |                               |         |
| I certify that my company will<br>reimbursement, at well as a<br>reduction in the subscriber's<br>number of minutes of use pe<br>I certify that my company is in<br>certifications for each subscr<br>Based on the information in<br>certific under penalt of perjur<br>complete.<br>I acknowledge the fund Adm<br>Persons wilthully making fails<br>Code, 18 U.S.C. 1001. | pass through the full a<br>all applicable intrastate<br>monthly bill for voice te<br>er month.<br>In compliance with all of<br>riber for whom my com<br>own to me or provided<br>ory that the data containe<br>ninistrator's authority to<br>be statements on this fo | mount of all Non-Tribal a<br>Lifeline support, to all qu<br>lephony service, or by of<br>the Lifeline program rule<br>pany seeks reimbursem<br>to me by employees ress<br>d in this form has been<br>request additional supp-<br>rm can be punished by t | nd Tribal federal Lifeline support for which i<br>alifying tow-income subscribers by an equi-<br>tering a pre-paid wireless plan that includes<br>es, and, to the extent required, have obtained<br>ent.<br>consible for the preparation of the data bein<br>examined and reviewed and is true, accuration<br>of ing information as may be necessary.<br>Ine or imprisonment under Tite 18 of the Ur | t seeks<br>valent<br>s a set<br>d valid<br>g submitted, i<br>e, and<br>nited States |                               |         |
| Date 0862<br>Officer Title*                                                                                                    | 1/2012                                                                                                    | Officer Signature                                                                                                    | By logging into my account and clicking t<br>button below, I am electronically signing                                                                                                    | he Certify<br>this form.                                                            |                               |         |
|                                                                                                    | Centry                                                                                                    |                                                                                                    | LALW 42/ SEALCH                                                                                                    |                                                                                     |                               |         |

#### Bulk Upload

Carriers that submit forms for multiple SPIN/SAC combinations can use the FCC Form 497 Bulk Upload feature in E-File.

| Logged in as:                                       | Form 497- Bulk Upload                   |
|-----------------------------------------------------|-----------------------------------------|
| new497spoJD@usac.com                                |                                         |
| Aug 20, 2012                                        |                                         |
|                                                     | Data Month July 2012  File Name* Brose. |
| 497 Search<br>(Search Forms 427)                    |                                         |
| 497 Forms Bulk Uploal<br>(Mutple SPINSAC Submission | Upload                                  |
| 497 BUIK Certily<br>(Cently Multiple Forms 497)     |                                         |
| Return to E-File Portal                             |                                         |
| Logout                                              |                                         |

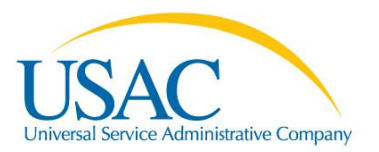

USAC will provide a formatted spreadsheet for upload. Please contact <u>telcolifeline@usac.org</u> to obtain the spreadsheet. Carriers can only submit data for one month per spreadsheet.

Once the file is uploaded, the file name and upload details will be displayed. Online FCC Form 497 will notify users of a successful bulk upload.

| Logged in as:                                           | C:Usersijschaffer/Desktop/Bull Templates/New Bulk Tempv4.xls Rows read=1, Rows insert | led=1                  |
|---------------------------------------------------------|---------------------------------------------------------------------------------------|------------------------|
| new497spoJDgusac.com                                    |                                                                                       | Form 497 Upload Status |
| MUG 20, 2012                                            | File Name C:/Users/jschaffer/DesHop/Bulk Templates/New Bulk Tempv4.xls                | ·                      |
| 497 Search                                              | Upload Status                                                                         |                        |
| (search Forms 49)                                       | Total Records Read 1                                                                  |                        |
| 497 Forms Balk Upload<br>(Multiple SPIN/SAC Submission) | Records With Errors                                                                   |                        |
|                                                         | Records With Warnings 0                                                               |                        |
| 497 Bulk Certify<br>(Certify Multiple Firms 497)        | Records Uploaded 1                                                                    |                        |
| Return to E-file Portal                                 | View Details                                                                          |                        |
| Logout                                                  |                                                                                       | Status: Succeeded.     |

The online FCC Form 497 will automatically reject spreadsheets that contain errors. The E-File system will notify the user if the bulk upload has failed.

| C:Usersijschaffer/Desktop/Bulk Templates/New Bulk Tempv4.xis Error en | countered :- Roas read-12, Roas inserted-0                      |
|-----------------------------------------------------------------------|-----------------------------------------------------------------|
|                                                                       | Form 497 Upload Status                                          |
| File Nat                                                              | me [C:Users\jschaffer/DesktopiBuk TemplatesWew Buk Tempv4.xis   |
| U U                                                                   | Total Records Read 12                                           |
|                                                                       | Records With Errors 8 Records With Warnings Records Uploaded 10 |
|                                                                       | <u>View Details</u>                                             |
|                                                                       | Status: Failed.                                                 |

## **Completing Online FCC Form 497** User Instructions

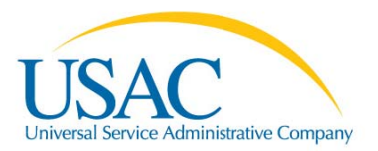

"View Details" on the Upload Status page will provide you with a text file detailing errors and warnings by row and column.

| ile Edit    | Fyrn     | nat View | Help |       |     |          |     |             |       |        |        |        |         |           |         |      |          |      |
|-------------|----------|----------|------|-------|-----|----------|-----|-------------|-------|--------|--------|--------|---------|-----------|---------|------|----------|------|
| I Syste     | em 1.    | 40       |      |       |     |          |     |             |       |        |        |        |         |           |         |      |          |      |
| / == / = 01 |          |          |      |       |     |          |     |             |       |        |        |        |         |           |         |      |          |      |
| orm 497     | 7 Bul    | k Upload | Re   | port  |     |          |     |             |       |        |        |        |         |           |         |      |          |      |
| ata Mor     | tile     | Name: C: | US   | ers\1 | sch | affer\D  | esk |             | Templ | ates\) | ew Bu  | lk Ten | 10v4.x] | s         |         |      |          |      |
|             |          |          | (0.5 |       |     |          |     |             |       |        |        |        |         |           | -       |      |          |      |
| rors/       | varni    | ngs      |      |       |     |          |     | . it is too |       |        |        |        |         | 1         |         |      |          |      |
| ERROR       | in w     | orksheet | 0,   | FOW   | 13  | colName  | H:  | Lifeline    | Non-  | Triba  | .Rate  | per s  | UB 15   | invalid.  |         | NOT  | MATCH    |      |
| ERROR       | inw      | orksheet | 0    | r ow  | 14  | colName  | H:  | Lifeline    | Non-  | Tribal | Rate   | Der S  | UR is   | invalid.  | L DUES  | NUT  | MAICH    |      |
| ERROR       | in w     | orksheet | Ő.   | row   | 14  | colName  | I:  | LifeLine    | Non-  | Tribal | . Tota | 1 Non- | Tribal  | Spt. TOTA | L DOES  | NOT  | MATCH    |      |
| ERROR       | in w     | orksheet | 0,   | row   | 15  | colName  | H:  | LifeLine    | Non-  | Tribal | .Rate  | per s  | UB is   | invalid.  |         |      |          |      |
| ERROR       | in w     | orksheet | : 0, | row   | 15  | colName  | 1:  | LifeLine    | Non-  | Tribal | . Tota | 1 Non- | Tribal  | Spt. TOTA | L DOES  | NOT  | MATCH    |      |
| ERROR       | in w     | orksheet | 0,   | I" OW | 16  | colName  | н:  | LifeLine    | Non-  | Triba  | .Rate  | per s  | UB is   | invalid.  |         |      |          |      |
| ERROR       | 10.0     | orksneet | 0,   | row   | 10  | coiname  | 1:  | LifeLine    | Non-  | Triba  | . Tota | Non-   | Tribal  | Spt. TOTA | L DOES  | NOT  | MATCH    |      |
| heole       | Curren a | rv       |      |       |     |          |     |             |       |        |        |        |         |           |         |      |          |      |
| 1000        |          | .,       |      |       |     |          |     |             |       |        |        |        |         |           |         |      |          |      |
| mber o      | of ro    | ws with  | err  | or: 8 | N   | umber of | f r | ows with    | warni | ngs: ( | ) Num  | ber of | rows.   | without e | rror: 4 | 4 NI | umber of | rows |
| rarta       | 1. 0.    | ## End ( | f D  | anort |     |          |     |             |       |        |        |        |         |           |         |      |          |      |

When successfully submitted, the Bulk Upload spreadsheets are displayed in a list.

| SPIN      | SAC    | Name               | Filing Status | Submission Type | View/Print | Select 497 |
|-----------|--------|--------------------|---------------|-----------------|------------|------------|
| 43004791  | 170169 | Verizon North Inc. | Saved         | On-Line         | 2          | Select 497 |
| 43004791  | 170170 | Verizon North Inc. | Saved         | On-Line         | <b>6</b>   | Select 497 |
| 43004791  | 170201 | Verizon North Inc. | Saved         | On-Line         | <b></b>    | Select 497 |
| 143004791 | 300615 | Verizon North Inc. | Saved         | On-Line         | <b>6</b>   | Select 497 |
| 143004791 | 310695 | Verizon North Inc. | Saved         | On-Line         | <b></b>    | Select 497 |
| 143004791 | 320772 | Verizon North Inc. | Saved         | On-Line         | <b>6</b>   | Select 497 |
| 143004791 | 320779 | Verizon North Inc. | Saved         | On-Line         | <b>(</b>   | Select 497 |
| 143004791 | 330886 | Verizon North Inc. | Saved         | On-Line         | <b>E</b>   | Select 497 |
| 143004791 | 341015 | Verizon North Inc. | Saved         | On-Line         | <b>1</b>   | Select 497 |
| 143004791 | 341036 | Verizon North Inc. | Saved         | On-Line         | <b>(</b>   | Select 497 |

## **Bulk Upload Certification**

When an Authorized Officer is ready to certify a Bulk Upload, first select "497 Bulk Certify" from the left hand menu, then select "Data Month" for the forms submitted.

|                                                      | List of GDCs based on Search Oritoria                                                                                                    |
|------------------------------------------------------|----------------------------------------------------------------------------------------------------|
|                                                      | Step 1 is the only opportunity to modify an individual 497 ouring the bulk certification<br>process.                                                                                                    |
|                                                      | NOTE:                                                                                                    |
|                                                      | To view or change information in an individual form, click on the applicable "selled 497"<br>hyperlink: if you view the form and make changes, you will be given different options<br>including to save the changes and return to Step 1, or to certify the form individually.<br>Changes saved to individual forms, but not certified individually, will be included in the bulk<br>certification process. To cirtify individually, review the form, make any necessary changes,<br>complete the fields on the "Certify" tab, and click the "Certify" bullon. |
| Logout                                               | Please select the forms you would like to bulk certify by checking the applicable box in the<br>"Certify" column below. To select all of the forms, check the box next to "Certify." You may<br>have to scroll down the page to view all of the forms available for certification.                                                                                                    |
|                                                      | Step 1                                                                                                    |
| Return to E-File Fortal                              |                                                                                                    |
| 497 Bulk Certify<br>(Certify Multiple Formi 497)     | Search                                                                                                    |
| 497 Forms Bulk Upload<br>(Mutple SPIN/SAC Somission) | Search Criteria<br>Data Month<br>August 2012 -                                                                                                    |
|                                                      |                                                                                                    |

**Completing Online FCC Form 497** User Instructions

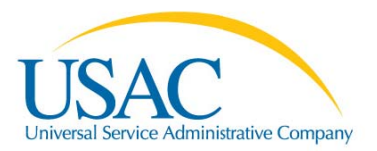

Next, select the box for each SPIN/SAC filing that you wish to certify. The top box may be selected to select all filings or individual boxes may be checked. Select "Continue to Step 2" to continue to the bulk certification process.

| ease select th<br>entity" column<br>ve to scroll do                                                        | below. To se<br>whithe page                                                                      | would life<br>elect all e<br>to view                                     | te to bulk certify by checking the applicable box in the<br>of the forms, check the box next to "Certify." You may<br>all of the forms available for certification.                                                                                                    |                    |                                                                                     |                                                                    |
|----------------------------------------------------------------------------------------------------|--------------------------------------------------------------------------------------------------|--------------------------------------------------------------------------|----------------------------------------------------------------------------------------------------|--------------------|-------------------------------------------------------------------------------------|--------------------------------------------------------------------|
| view or chan-<br>pertink, if your<br>fluding to saw<br>langes saved<br>trification proc<br>implete the fie | ge informatio<br>wew the form<br>the change<br>to individual<br>cess. To certi-<br>lds on the "C | in in an i<br>and ma<br>s and re<br>forms, t<br>fyincivit<br>certify' ta | ndividual form, dick on the applicable "Select 497"<br>ike changes, you will be given different options<br>turn to Step 1, or to certify the form individually,<br>aut not certified individually, will be individed in the bulk<br>tually, review the form, make any necessary changes,<br>b, and dick the "Certify" button. |                    |                                                                                     |                                                                    |
| TE:                                                                                                    |                                                                                                  |                                                                          |                                                                                                    |                    |                                                                                     |                                                                    |
|                                                                                                    |                                                                                                  |                                                                          |                                                                                                    |                    |                                                                                     |                                                                    |
| ep 1 is the onl<br>poess.                                                                                  | ly opportunity                                                                                   | to modi                                                                  | fy an individual 497 during the bulk certification                                                                                                    |                    |                                                                                     |                                                                    |
| ep 1 is the on<br>ocess.                                                                                   | ly opportunit/                                                                                   | to modi                                                                  | fy an individual 497 during the bulk certification<br>August<br>2012                                                                                                    |                    |                                                                                     |                                                                    |
| ep 1 is the onl<br>access.                                                                                 | ty opportunity                                                                                   | to modi                                                                  | fy an individual 497 during the bulk certification<br>August<br>2012<br>List of SACs based on Search Critic                                                                                                    | eria               |                                                                                     |                                                                    |
| ep 1 is the onl<br>access.                                                                                 | sppcrtunit/                                                                                      | SAC                                                                      | ty an individual 497 during the bulk certification<br>August<br>2012<br>List of SACs based on Search Crite<br>Name                                                                                                    | eria<br>ViewiPrint | ETC Payment                                                                         | Select 497                                                         |
| sep 1 is the only<br>cess.                                                                                 | sow<br>143001099                                                                                 | SAC<br>299001                                                            | fy an individual 497 during the bulk certification<br>August<br>2012<br>List of SACs based on Search Critic<br>Name<br>Ban Lonsond Communications LLC                                                                                                    | eria<br>ViewPrint  | ETC Payment<br>\$1,628.833.00                                                       | Select 497                                                         |
| select                                                                                                    | SPM<br>143001699<br>143001420                                                                    | 5AG<br>239001<br>190067                                                  | fy an individual 497 during the bulk certification<br>August<br>2012<br>List of SACs based on Search Critic<br>Name<br>Ben Lonand Communications LLC<br>CenturyLink United Telephone-Southeast Inc. (FKA Embarg)                                                                                                    | eria<br>ViewPrint  | ETC Payment<br>\$1,628,833.03<br>\$1,628,833.03                                     | Select 497<br>Select 497<br>Select 497                             |
| Select                                                                                                    | sow<br>143001099<br>143001420<br>143001420                                                       | SAG<br>259001<br>190567<br>250567                                        | fy an individual 497 during the bulk certification August 2012 List of SACs based on Search Critic Name Ben Lemand Communications LLC CenturyLink Unded Telephone-Southeast Inc. (FKA Embarg) CenturyLink Unded Telephone-Southeast Inc. (FKA Embarg)                                                                         | eria<br>ViewsPrint | ETC Payment<br>\$1,628,833.00<br>\$1,628,833.00<br>\$1,628,833.00<br>\$1,628,833.00 | Select 497<br>Select 497<br>Select 497<br>Select 497               |
| sees.                                                                                                    | sow<br>143001099<br>143001420<br>143001420<br>143001645                                          | SAG<br>259001<br>190567<br>290567<br>294538                              | fy an individual 497 during the bulk certification August 2012 List of SACs based on Search Crite Name Ban Lonsond Communications LLC CenturyLink United Telephone-Southeast Inc. (FKA Embarg) CenturyLink United Telephone-Southeast Inc. (FKA Embarg) CITIZENS TEL OF TENNESSEE LLC                                         | Pria<br>ViewiPrint | ETC Payment<br>\$1,628,833.03<br>\$1,628,833.03<br>\$1,628,833.03<br>\$1,628,833.03 | Select 497<br>Select 497<br>Select 497<br>Select 497<br>Select 497 |

In Step 2 of the process, Authorized Officers will need to enter their title and full name. Select "Certify" to certify the SPIN/SAC combinations identified via a checked box. Select "Continue to Step 1" to start the certification process over.

|        | SPIN      | SAC                                                                                                    | Name                                                                                                    |                                                                                                    | View/Print                                                                                                    | ETC Payment    |
|--------|-----------|----------------------------------------------------------------------------------------------------|----------------------------------------------------------------------------------------------------|----------------------------------------------------------------------------------------------------|----------------------------------------------------------------------------------------------------|----------------|
| 1      | 143001099 | 299001                                                                                                    | Ben Lomand Communication                                                                                                    | ns LLC                                                                                                    | 4                                                                                                    | \$1,628,833.00 |
| 173    | 143001420 | 190567                                                                                                    | CenturyLink United Telephone-Southeas                                                                                                    | t Inc. (FKA Embarg)                                                                                                    | <b>C</b>                                                                                                    | \$1,628,833.00 |
| 13     | 143001420 | 290567                                                                                                    | CenturyLink United Telephone-Southeas                                                                                                    | t Inc. (FKA Embarg)                                                                                                    | <b>(</b> )                                                                                                    | \$1,628,833.00 |
| 12     | 143001645 | 294336                                                                                                    | CITIZENS TEL OF TENNESS                                                                                                    | EE LLC                                                                                                    | <b>C</b>                                                                                                    | \$1,628,633.00 |
|        |           | Based on the informat<br>certify under penalty of<br>complete.<br>I acknowledge the Fun<br>Persons willfully makin<br>Code, 18 U.S.C. 1001.                                                                                                    | on known to me or provided to mé by employees re<br>perjury that the data contained in this form has beer<br>d Administrator's authority to request additional sup<br>ig failse statements on this form can be punished by                                                                                                    | sponsible for the preparation of the data bein<br>examined and reviewed and is true, accura<br>porting information as may be necessary,<br>y fine or imprisonment under Tittle 18 of the U                                                                                                    | ng submitted, I<br>ite, and<br>United States                                                                                                    |                |
| Date   |           | 08/21/2012                                                                                                    | OfficerSignature                                                                                                    | By logging into my account and clici                                                                                                    | king the "Certify"                                                                                                    |                |
| office | er Title* | 2                                                                                                    | Officerliame*                                                                                                    | cutton below, rain electronically sig                                                                                                    | pinny tins form.                                                                                                    |                |
|        |           |                                                                                                    |                                                                                                    |                                                                                                    |                                                                                                    |                |
|        |           | NOTICE: To impleme<br>thanges to the federa<br>discounts to low-incom                                                                                                    | nt Section 254 of the Communications Act of 1934, as amer<br>low-income programs. The Commission has expanded the<br>re outcomers.                                                                                                    | nded, the Federal Communications Commission has<br>availability of these programs and the level of fundi                                                                                                    | a adopted<br>ing for                                                                                                    |                |
|        |           | NOTICE: To impleme<br>thanging is to the fide<br>means to the fide<br>means to the reserver<br>prevents to low means<br>prevent the Commission<br>scores to advanced to<br>sambussements in a 5<br>We have astimated<br>includes the time to re<br>public events and score<br>provide any dominent<br>comments on the burn<br>address.<br>An agency may not on<br>DMB ontrol number.                                                                                                    | In Bestion 254 of the Communication Act of 1534, as arre-<br>tion-income programs. The Communication has expanded the<br>a communication of the second second sec     | nded, the Facesal Communications Commission has<br>assistability of these programs and the level of fundi<br>to optimality of the commission, or optiesting if less fleque<br>to optimality of the commission, or optiesting if less fleque<br>tecommunications centre and resolution university<br>instances and reduce the bundle if during the commu-<br>nication centre and complete and review the<br>and reduce the bundle if during the set of review the<br>gov. Prese DO NOT SEIND the data requested to 1<br>a collection of information unless it displays a our                                                                                                    | * adopted<br>m<br>m<br>transition<br>transition<br>transitto<br>transition<br>transition<br>transition<br>transition<br>transition<br>tr |                |
|        |           | NOTICE: To implement<br>thanging is to the federa<br>improvement is to the federa<br>theorem is the federation of compar-<br>pendication of the second second<br>prevent the Commission of the<br>inductor of the second second second<br>inductor is also and the second<br>communications for the second<br>communications for the second<br>communications for the second<br>communications for the second<br>communications for the second<br>communications for the second<br>communications for the second<br>communications for the second<br>communications for the second<br>communications for the second<br>communications for the second<br>communications for the second<br>communications for the second<br>communication for the second<br>communication for the second<br>communication for the second<br>communication for the second<br>federation of the second<br>federation of the se                                                             | In Bestion 254 of the Communications Act of 1534, as amen-<br>tical-income programs. The Communications has expanded the<br>a communication of the second second      | nded, the Federal Communications Commission has<br>assistability of these programs and the level of fundi<br>to certain will be reimbursed by the Universal Service<br>to collect the Information, or collecting if less fleque<br>technomunications certain net receiving universal te<br>ecommunications certain net receiving universal<br>te communications certain net receiving universal<br>te communications certain net receiving universal<br>te communications certain net receiving universal<br>te and reduct the bucket if discuss your, please write<br>gov. Please DO NOT SEND the data requested to t<br>a collection of information unless if displays a curr<br>statistic termination withes if displays a curr<br>statistic sectors and the proceeding,<br>university when (a) the PCC; or (b) any amplity<br>has an interest in the proceeding.                                                                                                    | * adopted<br>m<br>m<br>minite and<br>profes and<br>profes and<br>p |                |
|        |           | NOTICE: To impleme<br>thanging is to the fidee<br>treatments to leave report<br>the fideoring workshop<br>present the Convention<br>resent the Convention<br>to advanced to advanced to<br>number any commu-<br>cation of the second second<br>provide any commu-<br>cation of the second second<br>communication of the<br>communication of the<br>co | In Bection 254 of the Communication Act of 1934, as ame<br>to unknown programs. The Communication act any standard the<br>a communication of the standard standard the standard standard the<br>communication of the standard standard standa | nded, the Facebal Communications Commission has<br>assistability of these programs and the level of fundi<br>to collect the information, or collecting it less float<br>to collect the information, or collecting it less float<br>to collect the information controlling attributes an<br>economications centres not stocking universal is<br>an another the house for each respondent. Our sati-<br>intain required data, and complete and review the<br>and reduce the burden if ducate you, places write<br>fleatuation flaging (2004) (30, We will also accept)<br>gov. Please Ool 1007 SENO the acts requested to 1<br>a collection of information unless it displays a cum-<br>ciled the information were requested to the<br>scalar of the information or order, in contain cases,<br>a collection of information unless it displays a cum<br>ciled the information or order, in contain cases,<br>and the information or order, in contain cases,<br>and there is the requested to the forders? I<br>statute, rule, requiration or order, in contain cases,<br>processing of your esofubated to may return your work<br>processing of your esofubated to return the information and<br>processing of your esofubated to the forders? I<br>scalar body our esofubated to the forders in the for- | * edopted<br>intry, would<br>vice sudd<br>vice sudd<br>vice sudport<br>intratas<br>response, if<br>the Fearal<br>plut<br>not e-mail<br>ently valid<br>belies or hund<br>tas of the FCC;<br>wheet without<br>Paperson                                                                                                    |                |

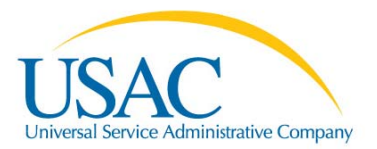

Once you click the "Certify" button, you will receive a confirmation message. Select "OK" from the successfully certified pop-up window and then click "Exit to 497 Search" to exit the certification.

|                                                                                                    | OfficerName*                                                                                                    | button below                                                                                                    | , ram electronically signing this form.                                                                                                    |
|----------------------------------------------------------------------------------------------------|----------------------------------------------------------------------------------------------------|----------------------------------------------------------------------------------------------------|----------------------------------------------------------------------------------------------------|
| nent Section 254 of the Com<br>ral low-incom<br>ome customer                                                                                               | munications Act of 1934, as amer<br>om webpage                                                                                                    | ided the Federal Comm                                                                                                    | munications Commission has adopted<br>ms and the level of funding for                                                                                                    |
| teet provides<br>bany (USAC) f<br>sion from imp<br>services throu-<br>timely fashio                                                                        | You have successfully certifie                                                                                                    | d 2 Forms 497.                                                                                                    | d by the Universal Service<br>or collecting it less frequently, would<br>f providing affordable service and<br>not receiving universal service support                                         |
| hat each resp<br>read this data<br>ents on this e<br>mmission, Ab<br>rden estimate via the intern                                                          | er it you sens them to jooreygnoo                                                                                                    |                                                                                                    | each respondent. Our estimate<br>complete and review the response. If<br>causes you, please write the Federal<br>19). We will also accept your<br>COD the data requested to this e-mail        |
| onduct or sponsor, and a pr                                                                                                    | mon is not required to respond to,                                                                                                    | a collection of information                                                                                                    | tion unless it displays a currently valid                                                                                                    |
| d under the Communication<br>r a potential violation of a F<br>or investigating, prosecuting<br>ay be disclosed to the Depa<br>es Government is a party of | ns Act of 1934, as amended, to co<br>ICC statute, regulation, rule or ord<br>, enforcing, or implementing the :<br>timent of Justice or a court or adju<br>a proceeding before the body or I | lect the information we<br>er, your worksheet may i<br>statute, rule, regulation<br>idicative body when (a)<br>has an interest in the pro- | request in this form. If we believe there<br>be referred to the Federal, state or local<br>or order. In certain cases, the information<br>the FCC; or (b) any employee of the FCC;<br>ceeding. |
| the information we request                                                                                                    | on the form, the FCC may delay p                                                                                                    | processing of your works?                                                                                                    | neet or may return your worksheet without                                                                                                    |
|                                                                                                    |                                                                                                    |                                                                                                    |                                                                                                    |
| e is required by the Privacy /<br>15, Pub. L. No. 104-13, 44 U                                                                                             | Act of 1974, Pub. L. No. 93-679, D<br>I.S.C. Section 3501, et seq.                                                                                                    | ecember 31, 1974, 5 U                                                                                                    | S.C. Section 552, and the Paperwork                                                                                                    |

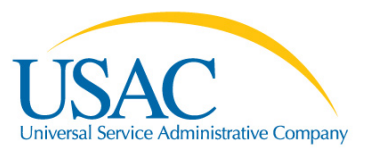

# Helpful Tips and Common Problems

Form Submission

- ETCs can begin using the Online FCC Form 497 at any time.
- If filed online by the eighth calendar day, FCC Forms 497 will be processed for disbursement by the end of that month.
- New ETCs must submit their first FCC Form 497 via U.S. Mail, fax, or email.
- Only submit one copy (do not fax or mail copies of forms submitted online).
- Bulk upload will only accept error-free submissions.

Validations

- .01-.49 rounds down
- .50-.99 rounds up
- Authorized Officers should review data submitted by Authorized Users

## **Contact Information for Other Questions**

(888) 641-8722 CustomerSupport@usac.org

FCC Form 497 Questions

- (866) 873-4727
- LIFilings@usac.org